## **Property Profile Report**

1. Click **View Report** for the Property Profile Report under 'Research Reports' on the reports page.

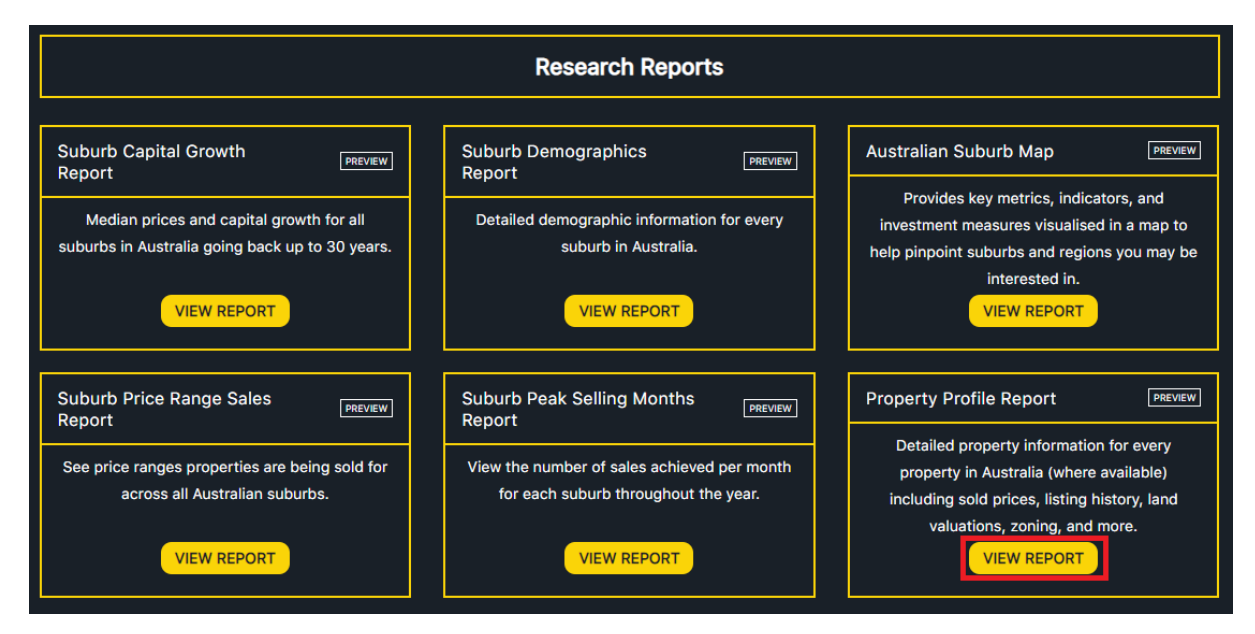

2. Input the address you wish to view property profile report for, and click SUBMIT.

| Property Profile Report                                                  | BACK   |
|--------------------------------------------------------------------------|--------|
| Enter an Australian Address:<br>1008/98 Gloucester Street, The Rocks NSW | ]      |
|                                                                          | SUBMIT |

3. Relevant search results will be displayed depending on the inputted address. Click a particular address from the list.

| Property Profile Report                                                                           | BACK |
|---------------------------------------------------------------------------------------------------|------|
| We found the following search results. Please click a property address below.                     |      |
| 1008/96-118 GLOUCESTER STREET, THE ROCKS, NSW 2000 1507/98 GLOUCESTER STREET, THE ROCKS, NSW 2000 |      |

4. The property profile report will be displayed for the property.

| Property Profile Report BACK                       |                                                 |           |              |                 |                    |                 |            |                           |                       |  |  |
|----------------------------------------------------|-------------------------------------------------|-----------|--------------|-----------------|--------------------|-----------------|------------|---------------------------|-----------------------|--|--|
| Print Re                                           |                                                 |           |              |                 |                    |                 |            |                           |                       |  |  |
| 1008/96-118 GLOUCESTER STREET, THE ROCKS, NSW 2000 |                                                 |           |              |                 |                    |                 |            |                           |                       |  |  |
|                                                    |                                                 |           |              |                 |                    |                 |            |                           |                       |  |  |
| General Information                                |                                                 |           |              |                 | Sales History      |                 |            |                           |                       |  |  |
| Int/Plan Number 26//SP39994 I and Area             |                                                 |           | e• 2 000 sam |                 |                    | Sale Price      | Da         | te                        | Area                  |  |  |
| Local Authority: COU                               | Local Authority: COUNCIL OF THE CITY Building A |           |              |                 | Area• -            |                 |            | /03/2009                  | - m <sup>2</sup>      |  |  |
| OF SYDNEY                                          | OF SYDNEY Owner Type: Owner Occupied            |           |              |                 |                    |                 |            |                           |                       |  |  |
| Primary Land Use: RESIDENCE                        |                                                 |           |              |                 | Rental History     |                 |            |                           |                       |  |  |
| Secondary Land Use: RESIDENCE                      |                                                 |           |              |                 | No data available. |                 |            |                           |                       |  |  |
|                                                    |                                                 |           |              |                 |                    |                 |            |                           |                       |  |  |
| Zoning Informati                                   | Zoning Information                              |           |              |                 |                    |                 |            |                           |                       |  |  |
| Plan #                                             | Lot                                             | Area      | 3            |                 | g                  |                 |            |                           |                       |  |  |
| SP39994                                            | 26                                              | 2,000 sqm |              |                 |                    | Listed<br>Price | Listed     | Agency                    | Agent Name            |  |  |
| School Catchments                                  |                                                 |           |              |                 |                    | \$469,000       | 01/10/2009 | Morton -<br>Woolloomooloo | Victoria<br>Broadbent |  |  |
| School Name                                        |                                                 |           | Yrs          | Co-<br>ed/other | Туре               | \$450,000       | 01/10/2009 | Morton -<br>Woolloomooloo | Victoria<br>Broadbent |  |  |
| Fort Street Public School (0.2km)                  |                                                 |           | К-6          | CoEd            | Primary            | \$469,000       | 04/04/2009 | Morton - Sydney           |                       |  |  |